# Demografická mapa s ArcGIS Online

Tento pracovní list Vás provede vytvořením interaktivní webové mapy na základě demografických dat obsažených v geografické databázi ArcČR 500. Databáze ArČR 500 je dostupná zdarma ke stažení na <u>www.arcdata.cz</u>. Pro práci s daty využijeme mapový prohlížeč ArcGIS Online.

Úloha je koncipována pro uživatele bez předplatného, tzn. s využitím ArcGIS Online Veřejného účtu.

Pozn. ArcGIS Online Veřejný účet je zdarma a je určen pro soukromé využití anebo pro využití ve výuce. V žádném případě nesmí být využit pro komerční účely. Pro tyto účely je určen ArcGIS Online účet pro organizaci. Funkčnost ArcGIS Online účet pro organizaci je neporovnatelně vyšší oproti ArcGIS Online Veřejný účet.

## Krok 1: Otevření mapové prohlížečky

- 1. Ve webovém prohlížeči přejděte na <u>www.arcgis.com</u>.
- 2. Přihlaste se do veřejného účtu (kdo nemá účet, nejprve jej založí vytvořit veřejný účet)
- 3. V horní části stránky klikněte na odkaz *Mapa*. Otevře se základní prostředí pro práci s ArcGIS Online (ArcGIS Online Viewer) s výchozí topografickou podkladovou mapou.

#### Krok 2: Přidání dat z obsahu ArcGIS Online

- 1. Vlevo nahoře klikněte na tlačítko *Přidat*.
- 2. Zvolte *Vyhledávat vrstvy*
- 3. Najít: zadejte "okresy"
- 4. Nacházející se v: *ArcGIS Online ->*Přejít
- V seznamu vrstev, které odpovídají našemu zadání, vyhledejte "Okresy" vytvořené uživatelem mvrtich. Zvolte *Přidat* a dále *Ukončit přidávání vrstev*.

| Najít:                                                | okresy           | PREJI  |
|-------------------------------------------------------|------------------|--------|
| Nacházející se                                        | v: ArcGIS Online | -      |
| <b>v</b>                                              | V oblasti mapy   |        |
| 12 Výsledky                                           | nalezeny         |        |
| Administrativní členění<br>uživatelem mvrtich@arcdata |                  | Přidat |
| Okresy<br>일 uživatelem                                | mvrtich@arcdata  | Přidat |
| okresy ČR_kopi<br><u> uživatelem</u>                  | e<br>sylva1      | Přidat |

## Krok 3: Záznamy v atributové tabulce

- Prohlédněte si záznamy připojené k okresům. Tyto záznamy vychází ze sčítání lidu v letech 1991, 2001 a 2011 ->Vypněte atributovou tabulku.

# Krok 4: Možnosti zobrazení a analyzování dat

- 1. Hodnoty dostupné pro jednotlivé okresy můžete zobrazit prostřednictvím *Vyskakovacího okna*. Klikněte do jednotlivých okresů pro zobrazení okna se všemi údaji z atributové tabulky.
- 2. Nejpřehlednějším způsobem zkoumání sledovaného parametru je vytvoření *kartogramu*, tj. v tomto případě mapa, ve které barva okresu souvisí s hodnotou sledovaného jevu.

# Krok 5: Tvorba kartogramu

- 1. Sledovaným jevem bude v první fázi počet obyvatel.
- 2. Klikněte na 🖃 a z menu a zvolte *Změnit styl*.
- 3. Zvolte atribut *Počet ob* (počet obyvatel).
- 4. Zvolte styl vykreslování ->*Počty a množství (barva)* ->Vybrat->Hotovo.

Výsledný kartogram hovoří o počtech obyvatel, spíše by nás ale mohla zajímat hustota obyvatel, tj. počet obyvatel normalizovaný plochou. Po získání takovéhoto odvozeného atributu nemusíme vytvářet další sloupce v tabulce. Stačí využít možnosti vykreslení poměru dvou atributů.

- 1. Klikněte na 🖃 a z menu a zvolte *Změnit styl*.
- 2. U stylu *Počty a množství (barva)* klikněte na Možnosti.
- 3. U pole *Vyděleno* zvolte Shape\_area (plocha území).

Kartogram se okamžitě změní, ale je potřeba nastavit jiný způsob klasifikace dat, aby bylo možné rozdíly v hustotě obyvatel lépe posoudit.

- 1. Zvolte *Klasifikovat data->*počet tříd 6. (viz obrázek).
- 2. Potvrď te tlačítkem OK a následně tlačítkem Hotovo.
- 3. Vytvořili jste kartogram Hustoty obyvalel v ČR.
- 4. Pro přehlednost přejmenujeme vrstvu kliknutím na *Přejmenovat* v menu , zadáme Hustota obyvatel.

(5.) Hustota obyvatel se vypočítala na m<sup>2</sup> nikoliv km<sup>2</sup>. Pokud máte čas, můžete ručně upravit hodnoty v legendě. Čili je vydělit hodnotou 1 000 000 -> Hustota obyvatel v Praze na km<sup>2</sup> po té vychází na 100 až 250 obyvatel/km<sup>2</sup>. Pokud bychom pracovali v účtu pro organizaci, můžeme provést výpočet nového sloupce tabulky podle potřeby.

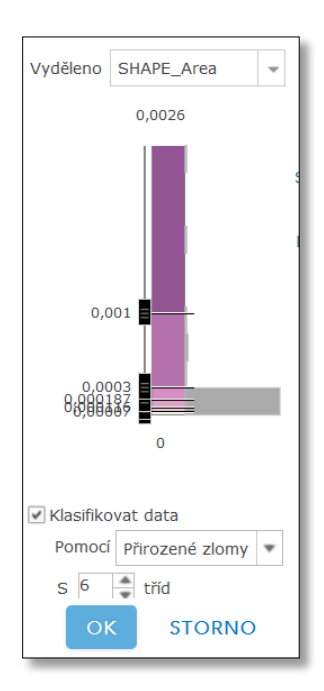

# Krok 6: Nastavení vyskakovacího okna - graf

- 1. Klikněte na 🖃 a zvolte *Konfigurovat vyskakovací okno*.
- Zde nastavte ->Obsah vyskakovacího okna: žádné atributy
  ->Vyskakovací okna s médii: Přidat->Sloupcový graf
- 3. Konfigurace sloupcového grafu: Nadpis->Graf vývoje hustoty obyvatel v letech 1991-2011

->Pole grafu: OB 91, OB 01, OB 11 ->Normalizovat podle: Shape\_area, OK

4. Uložit vyskakovací okno -> kontrola v mapě kliknutím na okres.

| Konfigurovat slou                               | pcový graf       |   |
|-------------------------------------------------|------------------|---|
| Zadejte název, popis a pole pro                 | vytvoření grafu. |   |
| Nadpis:                                         |                  |   |
| Graf vývoje hustoty obyvatel v letech 1991-2011 |                  |   |
| Popisek                                         |                  |   |
|                                                 |                  | ÷ |
|                                                 |                  |   |
| Pole grafu                                      |                  |   |
| Alternativní jméno pole                         | Název pole       |   |
| VYMERU                                          | {VYMERU}         |   |
| ✓ OB91                                          | {OB91}           |   |
| ✓ OB01                                          | {OB01}           |   |
| ✓ OB11                                          | {OB11}           |   |
| OBAKT                                           | (OBAKT)          |   |
| Name Income and the CHADE Are                   | a (SHAPE Are -   |   |

# Krok 7: Přidání sídel

- 1. Přidáme vrstvu sídel z ArcČR<sup>®</sup> 500:
- 2. Vlevo nahoře klikněte na tlačítko *Přidat*.
- Zvolte Vyhledávat vrstvy -> Najít: zadejte "sídla"-> Nacházející se v: "ArcGIS Online".
- 4. Potvrď te tlačítkem Přejít -> zobrazí se vám výsledky -> vyberte "Sídla body" vytvořené uživatelem mvrtich.
- 5. Zvolte *Přidat* a dále *Ukončit přidávání vrstev*.
- 6. Vrstva se přidá, ale není vykreslena, obsahuje příliš mnoho prvků. Proto nastavíme filtr, aby se vykreslovala jen větší sídla, konkrétně se omezíme na sídla velikostní kategorie 1-4.
- Klikneme na <sup>■</sup> ve vrstvě "Sídla body" a v menu zvolíme *Filtr*.
- 8. V okně *Filtr* nastavíme: Velikostní kategorie < 5 -> zaškrtněte vykreslení vrstvy.
- 9. **Změňte styl** zobrazení v menu ☐ na jedinečné symboly podle atributu *Velikostní kategorie*
- 10. Vyberte *Možnosti* stylu a ručně nastavte barevnou škálu a velikostní skupiny:
  - -> Kategorie 4 -> výplň: světle modrá-> velikost 12
  - -> Kategorie 3 -> výplň: o stupeň tmavší než předchozí kategorii -> velikost 22
  - -> Kategorie 2 -> výplň: o stupeň tmavší než předchozí kategorii -> velikost 32
  - -> Kategorie 1 -> výplň: tmavě modrá -> velikost 42

Pozn. Automatické vykreslení vrstev podle velikosti nerespektuje obrácenou škálu, kde 1 je největší a 4 nejmenší, proto upravujeme nastavení ručně.

- 11. Potvrď te nastavení ->Hotovo.
- 12. Vytvořte popisky v menu 🖻 a upravte barvu na tmavě modrou.
- 13. Uložte mapu a sdílejte ji veřejně (kdokoli).

| Vyhledávat vrstvy                          |                |        |      |  |  |
|--------------------------------------------|----------------|--------|------|--|--|
| Najít:                                     | sídla          | PŘej   | ÍT ] |  |  |
| Nacházející se v:                          | ArcGIS Online  | -      |      |  |  |
| <b>~</b>                                   | V oblasti mapy |        |      |  |  |
| 6 Výsledky nalezeny                        |                | rnuar  | ^    |  |  |
| Sídla plochy<br>🕑 uživatelem matej.vrtich  |                | Přidat |      |  |  |
| Sídla body<br>🕑 uživatelem mvrtich@arcdata |                | Přidat |      |  |  |
| Sídla plochy<br>Uživatelem mv              | Přidat         | ~      |      |  |  |
| UKONČIT PŘIDÁVÁNÍ VRSTEV                   |                |        |      |  |  |
|                                            |                |        |      |  |  |